## <u>One-e-App (OEA) Tips Sheet – Medical Home Summary</u> <u>Revised September 2015</u>

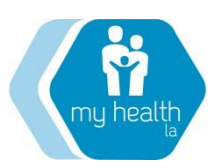

The purpose of this OEA Tips Sheet is to provide you with information about the different types of reports in One-e-App, so that you can easily access information about your MHLA Participant's enrollment status, including your Participants that are coming up for renewal. This Tips sheet also provides information about an easy way to import this information into excel format.

## What Types of Reports are Available in OEA?

OEA provides two types of data reports for Community Partners reflecting enrollment activities for the agency that can be accessed by the System Administrator from his/her home screen: 1) Medical Home Summary and 2) OEA Reports, which include the report referred to as "Program Metric Report".

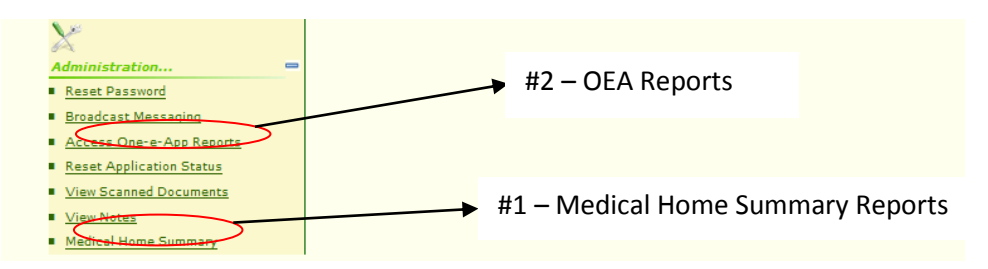

- 1) <u>MEDICAL HOME SUMMARY</u> The Medical Home Summary feature is the <u>main data report that your System</u> <u>Administrator will use to access your list of enrolled participants</u>. This link allows you to view the current MHLA enrollment status for all participants who have applied with your agency – whether they are enrolled, disenrolled, denied or pending. To access this information, click on the green Medical Home Summary link, shown above. The System Administrator can search for this information by site or agency-wide. They can search for participants by application disposition status: approved, pending, denied or disenrolled participants, and can pull up this information by site or across the entire agency. To access this information, do the following:
  - A. Select your medical home site location.
  - **B.** Select the disposition status (i.e., enrolled, disenrolled) and the date range you want to see.
  - C. Click on View Summary to see the result.
  - D.

| Disposition Status:<br>Approved<br>Denied<br>Disenrolled<br>Pending |  |
|---------------------------------------------------------------------|--|
| Date Range Pending                                                  |  |
|                                                                     |  |
| From                                                                |  |
| То                                                                  |  |

The resulting report will show the participant's Name, Date of Birth, Person ID, FPL%, OEA Eligibility Status, and Insurance Start Date. The report can be exported to Excel, for ease of sorting and review. See below:

| Medical Home Summary           |           |         |          |                         |                       |                      |  |
|--------------------------------|-----------|---------|----------|-------------------------|-----------------------|----------------------|--|
| Participant Name Date of Birth | Person ID | FPL (%) | Status   | Insurance<br>Start Date | Disenrollment<br>Date | Disenrollment Reason |  |
|                                |           | 47.78   | Approved | 01/08/2015              |                       |                      |  |
|                                |           | 102.09  | Approved | 10/08/2014              |                       |                      |  |
|                                |           | 0.00    | Approved | 10/16/2014              |                       |                      |  |
|                                |           | 52.41   | Approved | 11/20/2014              |                       |                      |  |
|                                |           | 61.71   | Approved | 02/06/2015              |                       |                      |  |
|                                |           | 58.81   | Approved | 03/18/2015              |                       |                      |  |
|                                |           | 96.09   | Approved | 10/23/2014              |                       |                      |  |
|                                |           | 96.09   | Approved | 10/23/2014              |                       |                      |  |
|                                |           | 96.09   | Approved | 10/23/2014              |                       |                      |  |
|                                |           | 96.09   | Approved | 10/23/2014              |                       |                      |  |
|                                |           | 27.95   | Approved | 10/30/2014              |                       |                      |  |
|                                |           | 54.16   | Approved | 12/05/2014              |                       |                      |  |
|                                |           | 0.00    | Approved | 12/05/2014              |                       |                      |  |
|                                |           | 47.27   | Approved | 01/08/2015              |                       |                      |  |

<u>How to read the Medical Home Summary</u>: Below is some of the information you can pull out of the Medical Home Summary reports, and how to read it.

A. <u>Approved (Enrolled) Participant Summary</u>. The Approved (Enrolled) Summary provides a listing of all enrolled participants by agency or by individual Medical Home site. This report is updated in real time – that means that an enrolled, disenrolled, or re-enrolled participant will show up in the "proper" report immediately. The report will show the participant's application record in the month <u>where the last activity</u> took place. This means that if a participant was enrolled September 14, 2014 the record will appear in the September report (date range: 9/1/2014 – 9/30/2014), until the application is either renewed or disenrolled. When a renewal takes place (example: August 15, 2015) the participant will no longer appear in September 2014 date range but in the August 2015 report. There, the participant's eligibility dates will show the entire eligibility coverage period (example 9/14/14 – 9/13/16).

**Why is the Enrolled Participant Summary showing a Disenrollment Date?** Note that in the summary of Approved (Enrolled) Participant, you may see a disenrollment date (see below). This would appear if there was a *previous* application for a participant that was disenrolled, and subsequently re-enrolled. In this example, these participants were disenrolled in December 2014 and January 2015, but then re-enrolled in February 2015 and are now approved, effective on the date shown under the "Insurance Start Date" column. This person will <u>not</u> appear as a disenrollment report, because this participant is no longer disenrolled. (*Note: Future version of the system will remove 'Disenrollment Date' from this report, as some have considered it confusing historical information that is not relevant to the person's current enrollment status*).

|                  |               |           |          |            | Insurance Start | Disenrollment |  |
|------------------|---------------|-----------|----------|------------|-----------------|---------------|--|
| Participant Name | Date of Birth | Person ID | FPL (%)  | Status     | Date            | Date          |  |
|                  |               |           | 75.16    | Approved   | 02/18/2015      | 12/30/2014    |  |
|                  |               |           | 79.69    | Approved   | 02/18/2015      | 12/30/2014    |  |
|                  |               | 43.05     | Approved | 02/23/2015 | 01/23/2015      |               |  |
|                  |               |           | 43.05    | Approved   | 02/23/2015      | 01/23/2015    |  |

**B.** <u>Disenrolled Participant Summary.</u> The Disenrolled Summary will show all disenrolled participants and the date(s) and reason(s) for their disenrollment. Below is an example screen shot.

| Participant Name Date of Birth Person ID | FPL<br>(%) | Status      | Insurance<br>Start Date | Disenrollment<br>Date | Disenrollment Reason   |
|------------------------------------------|------------|-------------|-------------------------|-----------------------|------------------------|
|                                          | 125.84     | Disenrolled | 11/05/2014              | 11/14/2014            | Incomplete Application |

As described above, disenrolled participants who successfully re-enroll into the program will not appear in the disenrolled list, as their current status is "enrolled."

C. <u>Denied Participant Summary</u> The Denial Summary will show all denied participants and the date(s) and reason(s) for their denial.

<u>Note</u>: Denial vs. Disenrollment: For dispositions that occur after April 1, 2015, a "denial" nullifies the person's eligibility period, whereby a "disenrollment" (for any reason) means eligibility prospectively ends after the disenrollment date.

2. <u>ONE-E-APP REPORTS</u>: While the Medical Home Summary provides you with information on who is enrolled, the OEA Reports (comprised of the Program Metric, Program Demographics, and Application Statistical Reports) provide you with information on all of the individuals who are at various stages of the application process. The various EEA Reports reflect people who are enrolled, preliminarily eligible, not applying for aid, and referred to Medi-Cal. As the reports are currently laid out in OEA, it is not always obvious to the viewer which people are being counted in which report. The MHLA Program Office is working with SIS to make these reports more intuitive and user-friendly in the future, however they are difficult to interpret in their current form. As a result, we recommend that you utilize the Medical Home Summary Report to view up-to-date information about your enrolled, disenrolled and denied applicants.

## How to Download the Medical Home Summary in Excel

**Step 1:** If your Medical Home Summary search result gives you a table of participants, One-e-App provides the option to export the list to Excel. You can click on the "Save as Excel" link below. The export will be in Excel XLS version.

|                                                     | Approved | 05/04/2015 | 05/02/2016 |  |  | 3233358927 |            | 7104 S. San Pedro Street Apt. 2 |
|-----------------------------------------------------|----------|------------|------------|--|--|------------|------------|---------------------------------|
|                                                     | Approved | 03/20/2015 | 03/18/2016 |  |  | 3234708466 | 3232316198 | 470 E. Vernon Ave.              |
| 1 2                                                 |          |            |            |  |  |            |            |                                 |
| Total number of currently enrolled participants: 32 |          |            |            |  |  |            |            |                                 |
| Save as<br>Excel<br>Get Help                        |          |            |            |  |  |            |            |                                 |

**Step 2:** You will receive the following pop-up message asking if you want to open or save the file. Save the file first, then open the file. You will then be able to use the Excel spreadsheet.

|   | Save as<br>Excel                                                             | Next                |
|---|------------------------------------------------------------------------------|---------------------|
| 1 | Get Heln                                                                     | Next 3              |
|   | Do you want to open or save MedicalHomeSummary.xls from assistedoneeapp.org? | Open Save  Cancel × |